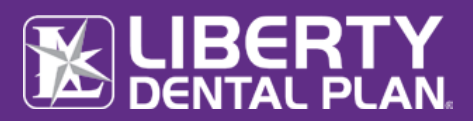

# TABLE OF CONTENTS

| Getting Started                 | 2      |
|---------------------------------|--------|
| System Requirements             | 2      |
| New Member Registration         | 2      |
| Register a New Member           | . 2    |
| Forgot Bassword/Uplack Account  | ے<br>م |
| Forgot Password/OfficeR Account | 0      |

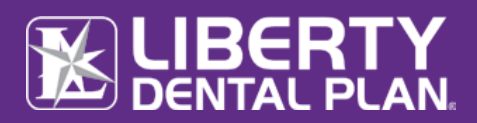

# **GETTING STARTED**

LIBERTY Dental Plan ("LIBERTY") offers 24/7 real-time access to information and tools through our secure Online Portal.

#### SYSTEM REQUIREMENTS

- Internet Connection compatible with Microsoft Edge, Google Chrome, and Mozilla Firefox
- Adobe Acrobat Reader (To be able to display PDF images)

# **NEW MEMBER REGISTRATION**

#### **REGISTER A NEW MEMBER**

- 1. To register a new Member, enter the following website address into your browser: <u>www.libertydentalplan.com</u>
- 2. Click on Login  $\rightarrow$  Member

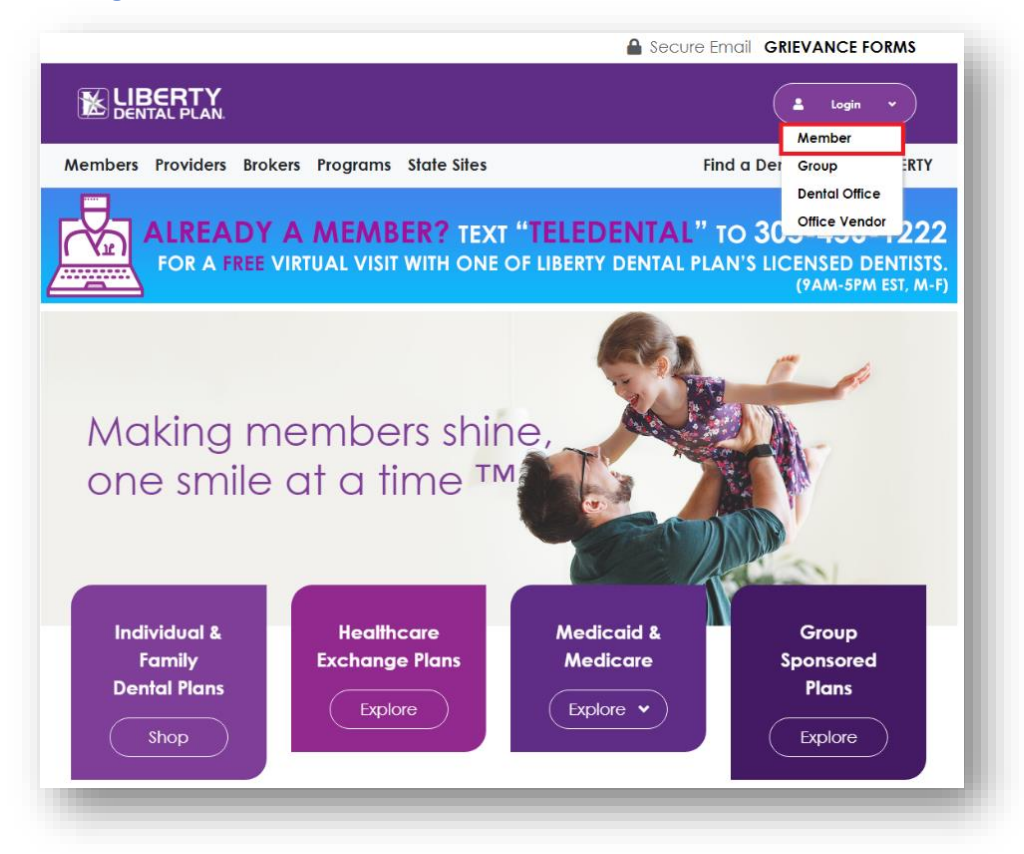

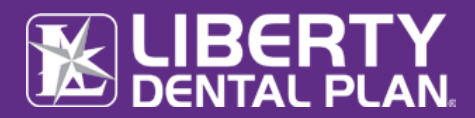

#### **Register a New Member** continued

3. Select Click here to create a new user

| Logon |                                                                                                    |
|-------|----------------------------------------------------------------------------------------------------|
|       | MEMBERS, GROUPS, BROKERS:<br>Please logon below.                                                                        |
|       | PROVIDER OFFICES & VENDORS ONLY Please create an account on our new office portal providerportal.libertydentalplan.com. |
|       | MEMBERS, GROUPS, BROKERS:<br>Please login by entering your username and password                                        |
|       | User Name                                                                                                    |
|       | Password                                                                                                    |
|       | I'm not a robot                                                                                                    |
|       | Logon Click here to create an account                                                                                   |
|       | Forgot Password/Uniock Account                                                                                          |

4. Select Member from the drop-down menu as the TYPE of user and click Select

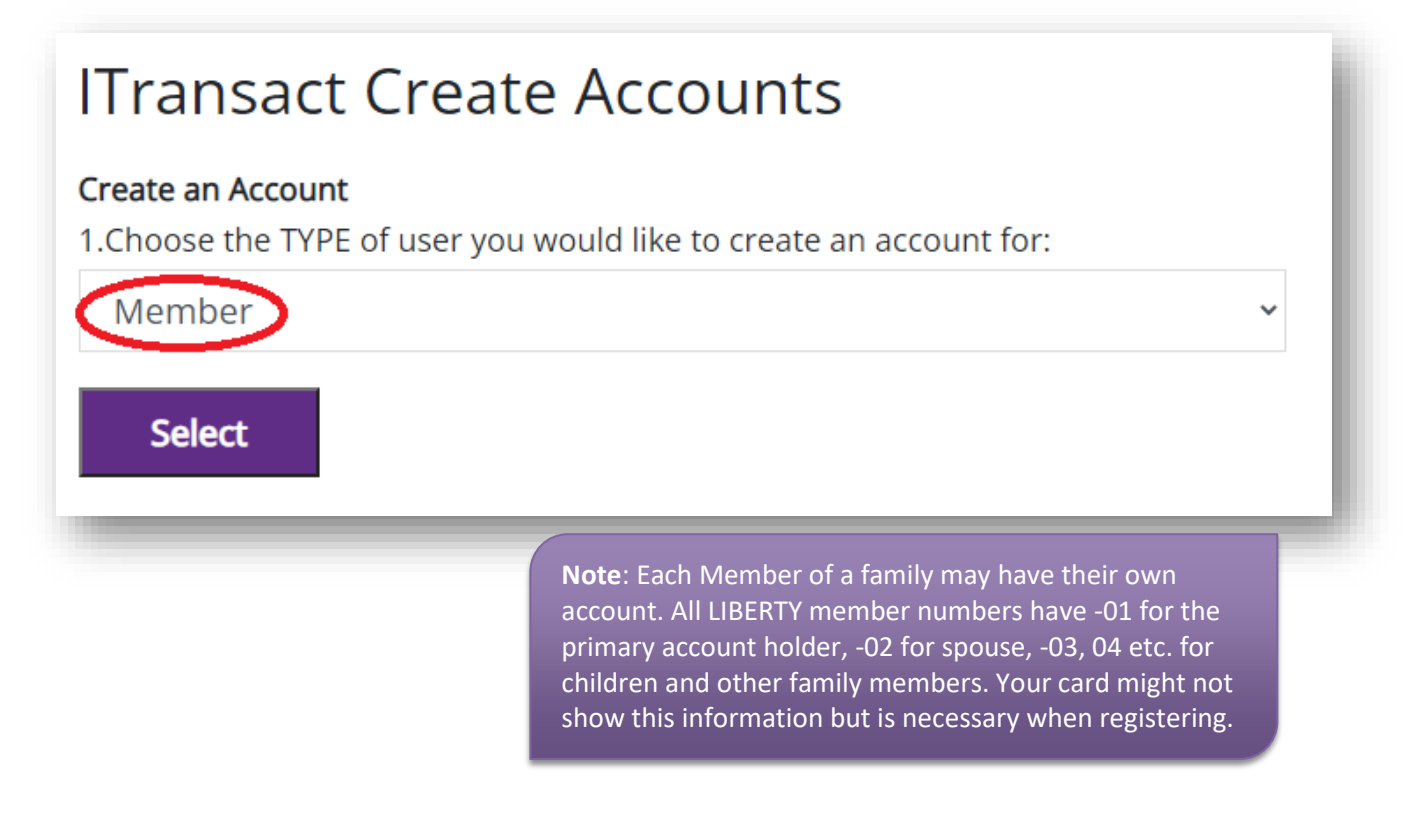

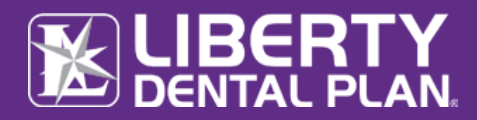

Register a New Member continued

| ITransact Create Accounts                                                                      |
|------------------------------------------------------------------------------------------------|
| <b>Create an Account</b><br>1.Choose the TYPE of user you would like to create an account for: |
| Member ~                                                                                       |
| Select                                                                                         |
| 2.Enter the following account information below:                                               |
| Member First Name:                                                                             |
| Member Last Name:                                                                              |
| Member Number:                                                                                 |
| (Ex: xxxxx-01 for subscriber, xxxxx-02 for spouse)                                             |
| Date of Birth (mm/dd/yyyy):                                                                    |
| Account User Name:                                                                             |
| Account Password:                                                                              |
| Confirm Password:                                                                              |
| Email Address:                                                                                 |
| Create Account                                                                                 |

5. Fill out the necessary information. Input your First and Last Name, Member Number (Example: xxxxxx-01) and Date of Birth

| <member id="">-01</member> | Ex: 12345678-01                                                                                                    |
|----------------------------|----------------------------------------------------------------------------------------------------|
| <member id="">-02</member> | Ex: 12345678-02                                                                                                    |
| <member id="">-03</member> | Ex: 12345678-03                                                                                                    |
| <member id="">-04</member> | Ex: 12345678-04                                                                                                    |
|                            | <member id="">-01<br/><member id="">-02<br/><member id="">-03<br/><member id="">-04</member></member></member></member> |

## 6. Select Create Account

**Note**: Passwords must be a minimum of 8 characters in length and contain at least 3 of the following: 1 uppercase letter, 1 lower case letter, 1 number and 1 special character. (!@#\$%&\*)

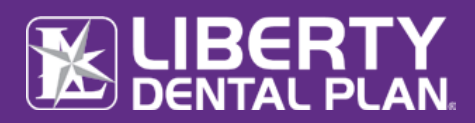

# Register a New Member continued

7. An activation email will be sent to the email address provided. To activate the account, please click on the "Activate My Account" link to complete the activation process.

|                            | NoReply-Da<br>Itransact Accou | ataexchange<br>nt Activation |                             |                           |                   |
|----------------------------|-------------------------------|------------------------------|-----------------------------|---------------------------|-------------------|
| Test User,<br>An account h | nas been created fo           | or you on the Itransact Web  | site. Please click on the l | link below to activate yo | our user account. |
| Activate My                | Account                       |                              |                             |                           |                   |

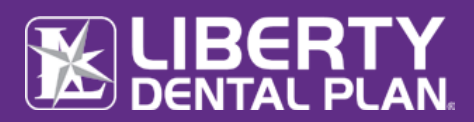

# FORGOT PASSWORD/UNLOCK ACCOUNT

#### PASSWORD RESET/UNLOCK ACCOUNT

- 1. To reset password/unlock account, enter the following website address into your browser: <u>www.libertydentalplan.com</u>
- 2. Click on Login  $\rightarrow$  Member

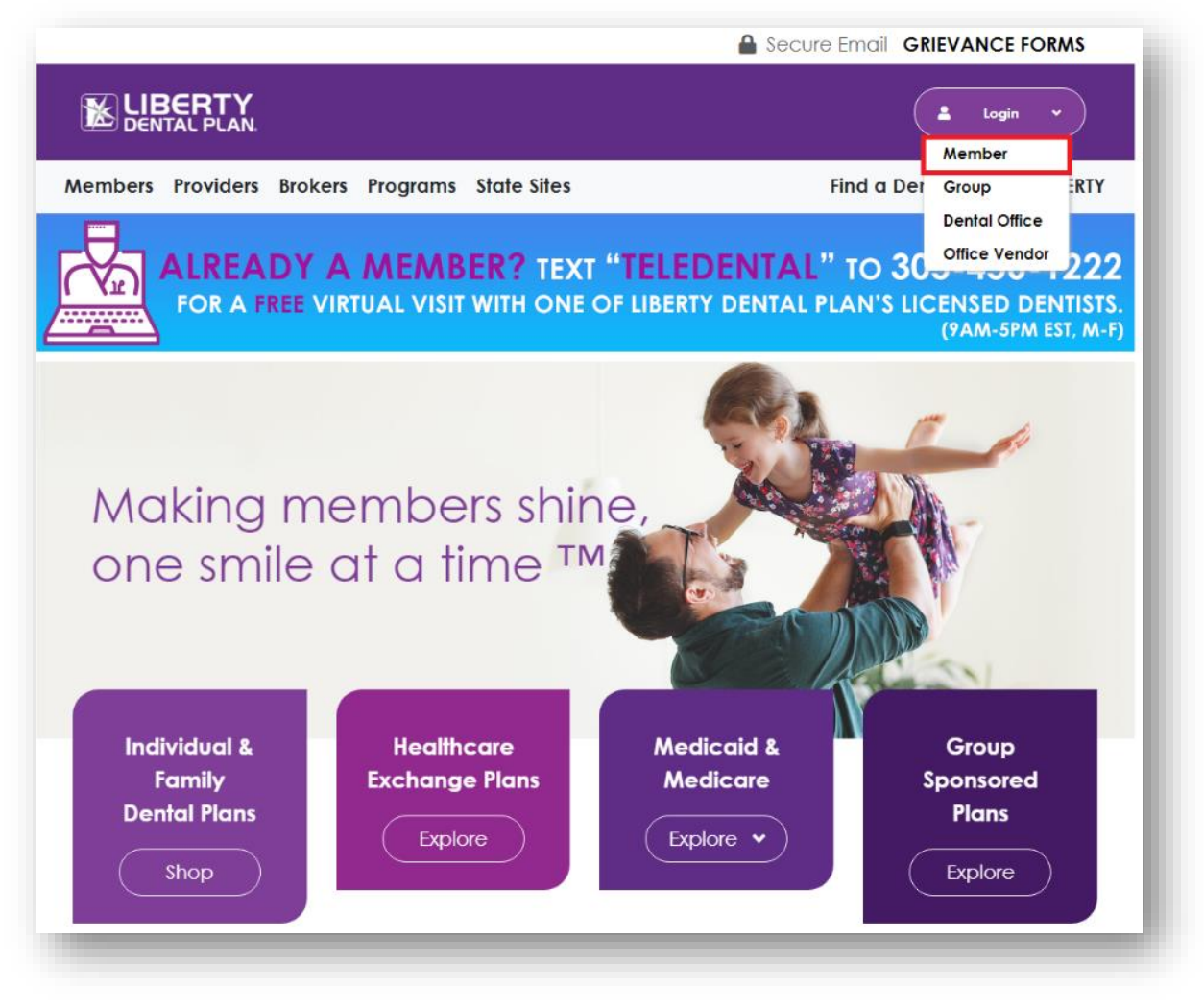

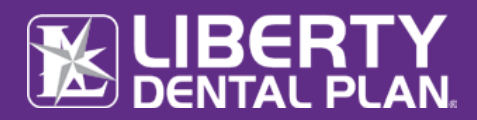

## Forgot Password continued

3. Select Forgot Password/Unlock Account

| ENTAL PLAN |                                                     |
|------------|-----------------------------------------------------|
|            | MEMBERS, GROUPS, BROKERS:<br>Please logon below.    |
|            |                                                     |
|            | Please create an account on our new office portal   |
|            | provider portalitioen guerna plan.com.              |
|            | MEMBERS, GROUPS, BROKERS:                           |
|            | Please login by entering your username and password |
|            | User Name                                           |
|            |                                                     |
|            | Password                                            |
|            |                                                     |
|            | Logon                                               |
|            | Click here to create an account                     |
|            | Forgot Password/Unlock Account                      |
|            |                                                     |

4. Input Username and click Reset

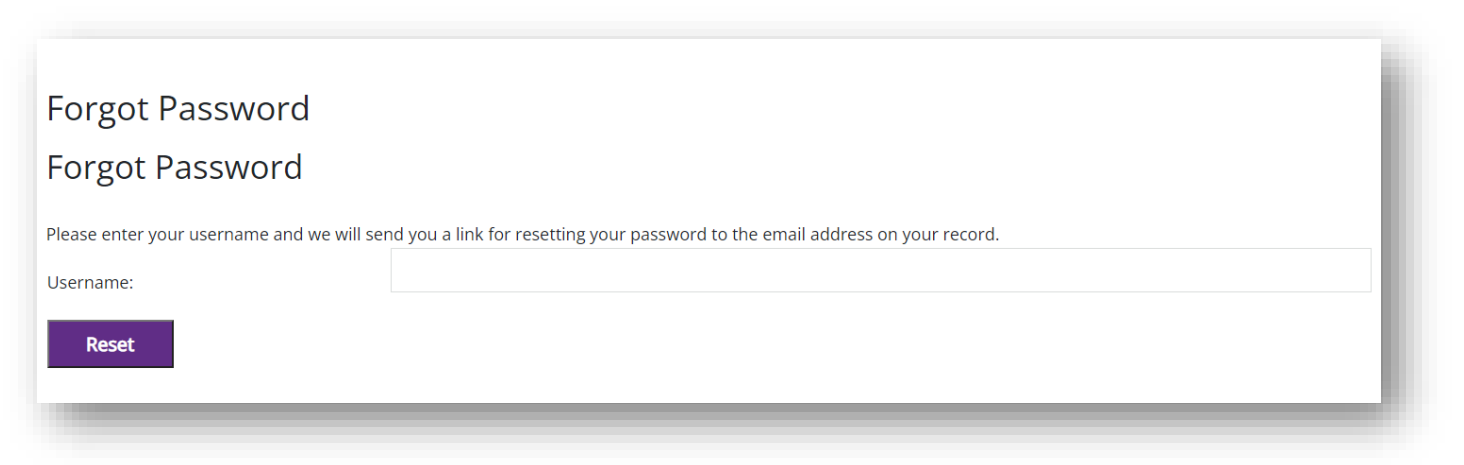

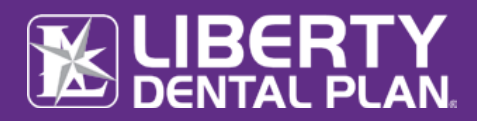

## Forgot Password continued

5. A password reset request will be sent to the email address provided. To reset the account, please click on the link within the body of the email.

| Passw | ord Reset Request    |         |              |           |  |
|-------|----------------------|---------|--------------|-----------|--|
| ND    | NoReply-Dataexchange | ← Reply | ≪  Reply All | → Forward |  |
|       |                      |         |              |           |  |

Please use the following link to reset your password: <u>https://itransact.libertydentalplan.com:443/LBT/iTransact/Logon/ResetPassword.aspx?</u> <u>ResetLink=aQddZTGKopsHeDisC2RDjcNXoqywafWSX%2flx1Je9OMg%3d</u>.

6. Input Username create New Password and Confirm Password

| DENTAL PLAN. Logo | n                                                                |
|-------------------|------------------------------------------------------------------|
|                   | ITransact Reset Password                                         |
|                   | Reset Password<br>Enter the following account information below: |
|                   | UserName:                                                        |
|                   | New Password:                                                    |
|                   | Confirm Password:                                                |
|                   | Reset Password                                                   |
|                   |                                                                  |

7. Select Reset Password

**Note**: Passwords must be a minimum of 8 characters in length and contain at least 3 of the following: 1 uppercase letter, 1 lower case letter, 1 number and 1 special character. (!@#\$%&\*)